# Catalyst 3750X シリーズ スイッチでの TrustSec Cloud と 802.1x MACsec の設定例

## 内容

概要 前提条件 要件 <u>使用するコンポーネント</u> 設定 <u>ネットワーク図</u> シード スイッチおよび非シード スイッチの設定 ISE の設定 3750X-5 用の PAC プロビジョニング <u>3750X-6 および NDAC 認証用の PAC プロビジョ</u>ニング 802.1x ロール選択の詳細 SGA ポリシーのダウンロード SAP ネゴシエーション 環境およびポリシーの更新 クライアントのポート認証 SGT によるトラフィックのタギング SGACL によるポリシーの適用 確認 トラブルシュート 関連情報

## 概要

この記事では、2 台の Catalyst3750X シリーズ スイッチ(3750X)間でリンク暗号化を使用して Cisco TrustSec (CTS)クラウドを設定するのに必要な手順について説明します。

この記事では、Security Association Protocol (SAP)を使用するスイッチ間 Media Access Control Security(MACsec)暗号化プロセスについて説明します。このプロセスは、手動モード の代わりに IEEE802.1x モードを使用します。

次に、関連する手順の一覧を示します。

- シード デバイスおよび非シード デバイス用の Protected Access Credential (PAC)プロビジョニング
- ネットワーク デバイス アドミッション コントロール(NAC)認証およびキー管理のための SAP を使用した MACsec ネゴシエーション
- •環境およびポリシーの更新
- クライアントのポート認証
- セキュリティ グループ タグ (SGT)を使用したトラフィック タギング

• セキュリティ グループ ACL (SGACL)を使用したポリシーの適用

## 前提条件

### 要件

次の項目に関する知識があることが推奨されます。

- CTS コンポーネントの基礎知識
- Catalyst スイッチの CLI 設定に関する基本的な知識
- Identity Services Engine (ISE) 設定の経験

### 使用するコンポーネント

このドキュメントの情報は、次のソフトウェアとハードウェアのバージョンに基づいています。

- ・Microsoft (MS) Windows 7 および MS Windows XP
- 3750X ソフトウェア、バージョン 15.0 以降
- ISE ソフトウェア バージョン 1.1.4 以降

このドキュメントの情報は、特定のラボ環境にあるデバイスに基づいて作成されました。このド キュメントで使用するすべてのデバイスは、初期(デフォルト)設定の状態から起動しています 。対象のネットワークが実稼働中である場合には、どのようなコマンドについても、その潜在的 な影響について確実に理解しておく必要があります。

## 設定

ネットワーク図

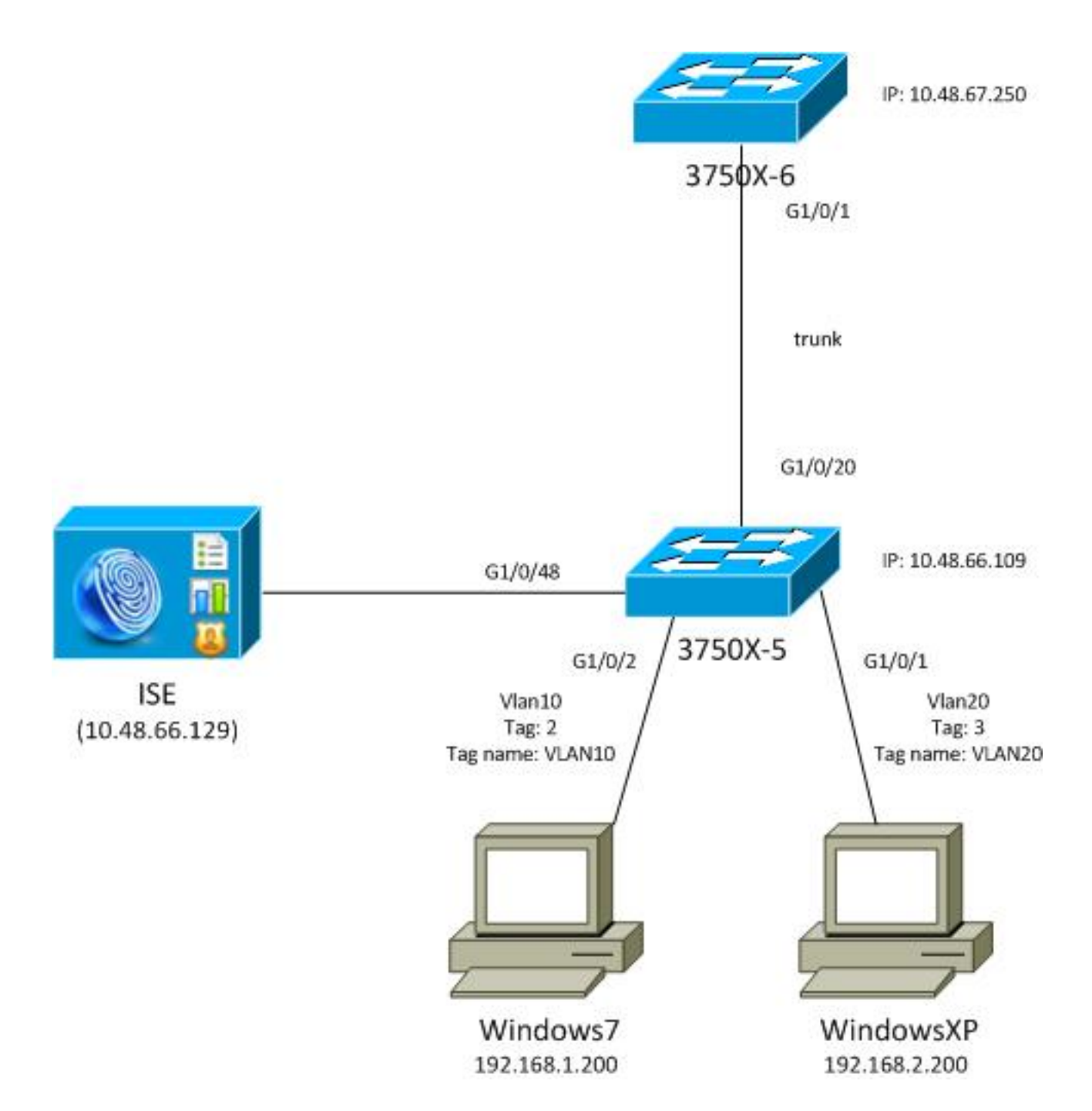

このネットワークトポロジ図では、3750X-5 スイッチは ISE の IP アドレスを知っているシード デバイスであり、CTS クラウドでの後続の認証に使用される PAC を自動的にダウンロードしま す。シード デバイスは、非シード デバイス用の 802.1x オーセンティケータとして機能します。 Cisco Catalyst 3750X-6 シリーズスイッチ(3750X-6)は、非シード デバイスです。これは、シ ード デバイスに対して 802.1x サプリカントとして機能します。非シード デバイスがシード デバ イス経由で ISE に対して認証を行うと、CTS クラウドへのアクセスが許可されます。認証が成功 すると、3750X-5 スイッチ上の 802.1x ポートのステータスが authenticated に変わり、MACsec の暗号化がネゴシエートされます。スイッチ間のトラフィックは、SGT タグ付けされ、暗号化さ れます。

次のリストは、予想されるトラフィック フローをまとめたものです。

- シード 3750X-5 は、ISE に接続し PAC をダウンロードします。これは、後ほど環境やポリ シーの更新に使用されます。
- 非シード 3750X-6 は、認証/承認、および PAC を ISE からダウンロードするために、サプリ カント ロールを使用して 802.1x 認証を実行します。
- 3750X-6 は、PAC に基づいて保護されたトンネルと認証を行うために、2 番目の 802.1x

Extensible Authentication Protocol-Flexible Authentication via Secure Protocol (EAP-FAST) セッションを実行します。

- 3750X-5 が自身のために、および 3750X-6 の代わりに、SGA ポリシーをダウンロードしま す。
- 3750X-5 と 3750 X-6 との間で SAP セッションが生じ、MACsec 暗号がネゴシエートされ、 ポリシーが交換されます。
- •スイッチ間のトラフィックがタグ付けおよび暗号化されます。

### シード スイッチおよび非シード スイッチの設定

シード デバイス(3750X-5)が、CTS 用の RADIUS サーバとして ISE を使用するように設定さ れます。

aaa new-model aaa authentication dot1x default group radius aaa authorization network default group radius aaa authorization network ise group radius aaa accounting dot1x default start-stop group radius

cts authorization list ise

radius-server host 10.48.66.129 **pac** key cisco radius-server host 10.48.66.129 auth-port 1812 radius-server vsa send accounting radius-server vsa send authentication

ロールベース アクセス コントロール リスト(RBACL)およびセキュリティ グループ ベース ア クセス コントロール リスト(SGACL)の適用が有効になります(これらは後ほど使用されます )。

cts role-based enforcement cts role-based enforcement vlan-list 1-1005,1007-4094 非シード デバイス(3750X-6)は、RADIUS または CTS 認証を必要とせず、認証、認可、およ びアカウンティング(AAA)のためだけに設定されます。

aaa new-model aaa authentication dot1x default group radius aaa authorization network default group radius aaa accounting dot1x default start-stop group radius インターフェイス上で 802.1x を有効化する前に、ISE を設定する必要があります。

### ISE の設定

ISE を設定するには、次の手順を実行します。

1. [Administration] > [Network Resources] > [Network Devices] に移動し、両スイッチをネット ワーク アクセス デバイス (NAD) として追加します。[Advanced TrustSec Settings] で、ス イッチ CLI で後ほど使用するための CTS パスワードを設定します。

| <b>–</b> D | wise Authentication Settings  |                   |      |       | _ |
|------------|-------------------------------|-------------------|------|-------|---|
| • 0        | wice Authentication Settings  |                   |      |       |   |
|            | Use Device ID for SGA         | $\checkmark$      |      |       |   |
|            | Identification                |                   |      |       |   |
|            | Device Id                     | 3750X             |      |       |   |
|            | * Password                    | •••••             | Show |       |   |
|            |                               |                   |      |       |   |
|            | * Download environment        | nt data every 1   |      | Days  | Ŧ |
|            | * Download peer authorization | n policy every 1  |      | Days  | Ŧ |
|            | * Reauthen                    | tication every 1  |      | Davs  | Ŧ |
|            | * Download SGA                | ACL lists every 1 |      | Davia | _ |
|            |                               |                   |      | Days  | - |
|            |                               |                   |      |       |   |

2. [Policy] > [Policy Elements] > [Results] > [Security Group Access] > [Security Groups] に移動 し、適切な SGT を追加します。これらのタグは、スイッチが環境の更新を要求するとダウ ンロードされます。

| Home Operations  Policy  Action | imini<br>Pro | istrati<br>ofiling | lon ▼<br>I Ø Posture | Client Provis               | sioning  | Security G             | roup Access |
|---------------------------------|--------------|--------------------|----------------------|-----------------------------|----------|------------------------|-------------|
| Dictionaries Conditions Results |              |                    |                      |                             |          |                        |             |
| Results                         |              | Sec                | curity Groups        |                             |          |                        |             |
|                                 |              | 1                  | Edit 🕂 Add           | 🔂 Import 🔹 E                | xport 👻  | 🗙 Delete 👻             | 😳 Push      |
| Authentication                  |              |                    | Name 🔺<br>Unknown    | SGT (Dec / Hex)<br>0 / 0000 | Descript | tion<br>m Security Gro | up          |
| Authorization     Profiling     |              |                    | VLAN10               | 2/0002                      | SGA For  | VLAN10 PC              |             |
| Posture     Client Provisioning |              |                    | VLAN100<br>VLAN20    | 4/0004<br>3/0003            | SGA For  | VLAN20 PC              |             |
| Security Group Access           |              |                    |                      |                             |          |                        |             |
| Security Group ACLs             |              |                    |                      |                             |          |                        |             |
| Security Group Mappings         |              |                    |                      |                             |          |                        |             |

3. [Policy] > [Policy Elements] > [Results] > [Security Group Access] > [Security Group ACLs] に移動し、SGACL を設定します。

| cisco Identity Services Engine     |                |                     |                       |
|------------------------------------|----------------|---------------------|-----------------------|
| 🛕 Home Operations 🔻 Policy 🔻 Adm   | ninistration 🔻 |                     |                       |
| 🚨 Authentication 💿 Authorization 🔀 | Profiling 💽 Po | osture 👩 Client Pr  | ovisioning 👩 Security |
| Dictionaries Conditions Results    |                |                     |                       |
| Results                            | Security G     | oups ACLs           |                       |
|                                    | / Edit 🕂       | Add Duplicate       | 🗙 Delete 👻 📀 Push     |
|                                    | Name 🔺         | Description         | IP Version            |
| Authentication                     | ICMP           | Permit All Icmp Tra | ffic IPv4             |
| Authorization                      |                |                     |                       |
| Posture                            |                |                     |                       |
| Client Provisioning                |                |                     |                       |
| ▼ Security Group Access            |                |                     |                       |
| Security Group ACLs                |                |                     |                       |
| Security Groups                    |                |                     |                       |
| Security Group Mappings            |                |                     |                       |

4. [Policy] > [Security Group Access] に移動し、マトリックスを使用してポリシーを定義します。

| cisco Identity S                                                      | iervices Engine                         |                                          |                             |                     |  |  |  |
|-----------------------------------------------------------------------|-----------------------------------------|------------------------------------------|-----------------------------|---------------------|--|--|--|
| Authentication                                                        | 💽 Authorization 🔄 Profiling 📷 Post      | ine 🙀 Client Provisioning 📑 Security Dro | ap Access 🔥 Policy Elements |                     |  |  |  |
| Egress Policy Neb                                                     | work Device Authorization               |                                          |                             |                     |  |  |  |
| Source Tree Dest                                                      | ination Tree Matrix                     |                                          |                             |                     |  |  |  |
| Egress Policy (N                                                      | datrix View)                            | Buch Measure all C Dimension Test Sur    |                             | these [17]          |  |  |  |
| Destination +<br>Source +                                             | Clear Happing  Q Configure  Q Configure | VLAN10<br>(2/0002)                       | VLANI 00<br>(4 / 0004)      | VLAV20<br>(37.9003) |  |  |  |
| Unknown<br>(0 ( 0000)                                                 |                                         |                                          |                             |                     |  |  |  |
| VLANIT D<br>(2 (10002)                                                | GEnabled<br>SGACLS ICMP                 | Enabled<br>© SGACLs: ICMP                |                             | GACLS: KMP, Deny P  |  |  |  |
| VLANI 00<br>(4 (0004)                                                 |                                         |                                          |                             |                     |  |  |  |
| VLAN20<br>(2 (0003)                                                   |                                         |                                          |                             |                     |  |  |  |
| Default Stabled SGACLs · Permit IP Description · Default excress rule |                                         |                                          |                             |                     |  |  |  |

**注**:正しいタグを受信するように、MS Windowsサプリカントの認可ポリシーを設定する必要があります。この詳細な設定については、『<u>ASA および Catalyst 3750X シリーズ スイッチ TrustSec 設定例およびトラブルシューティング ガイド』を参照してください。</u>

### 3750X-5 用の PAC プロビジョニング

CTS ドメインの認証(EAP-FAST のフェーズ 1)には PAC が必要で、ISE から環境およびポリ シーデータを取得するのにも使用されます。正しい PAC がなければ、ISE からデータを取得でき

#### 正しいクレデンシャルを 3750X-5 で提供すると、それが PAC をダウンロードします。

bsns-3750-5#cts credentials id 3750X password ciscocisco bsns-3750-5#show cts pacs AID: C40A15A339286CEAC28A50DBBAC59784 PAC-Info: PAC-type = Cisco Trustsec AID: C40A15A339286CEAC28A50DBBAC59784 I-ID: 3750X A-ID-Info: Identity Services Engine Credential Lifetime: 08:31:32 UTC Oct 5 2013 PAC-Opaque: 000200B00003000100040010C40A15A339286CEAC28A50DBBAC5978400060094 0003010076B969769CB5D45453FDCDEB92271C50000001351D15DD900093A8044DF74B2B71F E667D7B908DB7AEEA32208B4E069FDB0A31161CE98ABD714C55CA0C4A83E4E16A6E8ACAC1D081 F235123600B91B09C9A909516D0A2B347E46D15178028ABFFD61244B3CD6F332435C867A968CE A6B09BFA8C181E4399CE498A676543714A74B0C048A97C18684FF49BF0BB872405 Refresh timer is set for 2y25w

PAC は、CLI で入力されたクレデンシャルおよび ISE で設定されたものと同じクレデンシャルを 使用して、Microsoft の Challenge Handshake Authentication Protocol (MSCHAPv2)によって EAP-FAST 経由でダウンロードされます。

PAC は、環境およびポリシーの更新に使用されます。これらのスイッチには、cisco av-pair ctspac-opaque を使用して RADIUS 要求を行います。これは、PAC キーから取得され、ISE で復号 できます。

### 3750X-6 および NDAC 認証用の PAC プロビジョニング

新しいデバイスが CTS ドメインに接続できるようにするには、対応するポートで 802.1x を有効 にする必要があります。

キー管理および暗号スイートのネゴシエーションには、SAP プロトコルが使用されます。認証に は、Galois メッセージ認証コード(GMAC)が使用され、暗号化には Galois/Counter (GCM)が使用されます。

シード スイッチでは、次の手順を実行します。

interface GigabitEthernet1/0/20 switchport trunk encapsulation dot1q switchport mode trunk cts dot1x sap mode-list gcm-encrypt シード スイッチ以外では、次の手順を実行します。

interface GigabitEthernet1/0/1 switchport trunk encapsulation dot1q switchport mode trunk cts dot1x sap mode-list gcm-encrypt これは、トランク ポート(スイッチ間の MACsec)でのみサポートされます。SAP の代わりに MACsec Key Agreement (MKA)プロトコルを使用する、スイッチとホスト間の MACsec については、「<u>MACsec の暗号化の設定</u>」を参照してください。

ポート上で 802.1x を有効化するとすぐに、非シード スイッチはオーセンティケータであるシード スイッチに対するサプリカントとして機能します。

このプロセスは NDAC と呼ばれ、CATS ドメインに新しいデバイスを接続するためのものです。 認証は双方向です。新しいデバイスは、認証サーバISEで検証されるクレデンシャルを持ちます 。PAC プロビジョニング後、デバイスは、CTS ドメインに接続しているかも確認します。

注:PACは、EAP-FAST用のTransport Layer Security(TLS)トンネルを構築するために使用さ れます。3750X-6 は、EAP-TLS 方式のための TLS トンネルのサーバによって提供された証 明書をクライアントが信頼するのと同様に、サーバが提供する PAC のクレデンシャルを信 頼します。

複数の RADIUS メッセージが交換されます。

| M 07.13 10   | 0.18.14.848 AM | 2 | 0  | #CTSPEQUEST#       |                   | 375085 |                      |               |               | CTS Data Download Succeeded    |
|--------------|----------------|---|----|--------------------|-------------------|--------|----------------------|---------------|---------------|--------------------------------|
| M 07,1310    | 118-14-838 AM  |   | ò. | *CTSREQUEST*       |                   | 3750x6 |                      |               |               | CTS Data Download Succeeded    |
| M 07.13 10   | 0.18.14.829 AM |   | 0  | #CTSPEQUEST#       |                   | 375085 |                      |               |               | CTS Data Download Succeeded    |
| Jul 07,13 10 | 0.18.05.029 AM |   | ò. | +CTSDEVICE+-3750X  |                   | 3750x6 |                      |               |               | Peer Policy Download Succeeded |
| M 07.13 10   | 0.18.05.023 AM |   | 0  | #CTSDEVICE#-0750X8 |                   | 3750X  |                      |               |               | Peer Policy Download Succeeded |
| Jul 07,13 10 | 0:18:05.009 AM |   | ò. | 3750X6             | 10.F3:11:A7:65:01 | 3750X  | GigabitEthemat1/0/20 | Permit Access | NotApplicable | Authentication succeeded       |
| M 07.13 10   | 0.17.59.850 AM |   | à  | 3756X6             | 10/011/47/05/01   | 3750X  | GigsbitEthemet1/0/20 |               |               | PAC provisioned                |

#### 3750X (シード スイッチ)からの最初のセッションは、PAC プロビジョニングに使用されます 。EAP-FAST は、PAC なしで使用されます(MSCHAPv2 認証のための匿名トンネルが構築され ます)。

12131 EAP-FAST built anonymous tunnel for purpose of PAC provisioning

- 22037 Authentication Passed
- 11814 Inner EAP-MSCHAP authentication succeeded
- 12173 Successfully finished EAP-FAST CTS PAC provisioning/update
- 11003 Returned RADIUS Access-Reject

cts credentials コマンドを使用して設定された MSCHAPv2 のユーザ名とパスワードが使用されま す。さらに、PAC がすでにプロビジョニングされていると、それ以上の認証は必要ないので、最 後に RADIUS アクセス拒否が返されます。

ログの 2 番目のエントリは、802.1x 認証を指します。EAP-FAST は、以前にプロビジョニングさ れた PAC で使用されます。

12168 Received CTS PAC

12132 EAP-FAST built PAC-based tunnel for purpose of authentication

11814 Inner EAP-MSCHAP authentication succeeded

- 15016 Selected Authorization Profile Permit Access
- 11002 Returned RADIUS Access-Accept

今回、トンネルは匿名ではありませんが、PAC によって保護されています。ここでも、

MSCHAPv2 セッション用の同じクレデンシャルが使用されます。その後、そのクレデンシャル が ISE 上の認証ルールと承認ルールに照らして検証され、RADIUS の Access-Accept が返されま す。続いて、オーセンティケータ スイッチが返された属性を適用し、そのポートの 802.1x セッ ションが承認済み状態に移行します。

最初の 802.1x の 2 セッションのプロセスは、シード スイッチからはどのように見えますか?

シードからの最も重要なデバッグは次のとおりです。シードが、ポートが起動していることを検 出し、サプリカントまたはオーセンティケータのいずれのロールを 802.1x に使用するか決定しよ うとします。

debug cts all debug dot1x all debug radius verbose debug radius authentication

Apr 9 11:28:35.347: CTS-ifc-ev: CTS process: received msg\_id CTS\_IFC\_MSG\_LINK\_UP Apr 9 11:28:35.347: @@@ cts\_ifc GigabitEthernet1/0/20, INIT: ifc\_init -> ifc\_authenticating Apr 9 11:28:35.356: CTS-ifc-ev: Request to start dot1x Both PAE(s) for GigabitEthernet1/0/20 Apr 9 11:28:35.356: dot1x-ev(Gi1/0/20): Created authenticator subblock Apr 9 11:28:35.356: dot1x-ev(Gi1/0/20): Created supplicant subblock Apr 9 11:28:35.364: dot1x-ev:dot1x\_supp\_start: Not starting default supplicant on GigabitEthernet1/0/20

Apr 9 11:28:35.381: dot1x-sm:Posting SUPP\_ABORT on Client=7C24F2C

Apr 9 11:28:35.397: %AUTHMGR-5-START: **Starting 'dot1x' for client (10f3.11a7.e501)** on Interface Gi1/0/20 AuditSessionID C0A800010000054135A5E32

最後に、スイッチが ISE にアクセスできるので、オーセンティケータ ロールが使用されます。 3750X-6 では、サプリカント ロールが選択されます。

#### 802.1x ロール選択の詳細

注:サプリカントスイッチは、PACを取得して802.1x認証を受けた後、環境データ(後述)をダウンロードし、AAAサーバのIPアドレスを学習します。この例では、両方のスイッチが ISE に対する専用(バックボーン)の接続を持っています。その後、ロールは異なっていてもかまいません。AAAサーバから応答を受信した最初のスイッチがオーセンティケータになり、2番目のスイッチがサプリカントになります。

これが可能なのは、ALIVE としてマークされた AAA サーバを持つ両方のスイッチが、拡張可能 認証プロトコル(EAP)要求アイデンティティを送信するためです。最初に EAP アイデンティティ応答を受信したスイッチがオーセンティケータになり、その後のアイデンティティ要求をドロップします。

| No.  | Time                                                                                   | Source          | Destination    | Protocol | Length  | Info                   |  |  |  |  |  |
|------|----------------------------------------------------------------------------------------|-----------------|----------------|----------|---------|------------------------|--|--|--|--|--|
|      | 2013-07-08 22:20:28.255317000                                                          | Cisco_25:a5:14  | Nearest        | EAPOL    | 60      | Start                  |  |  |  |  |  |
| - 2  | 2 2013-07-08 22:20:28.278219000                                                        | Cisco_a7:e5:01  | Nearest        | EAPOL    | 60      | Start                  |  |  |  |  |  |
| 3    | 3 2013-07-08 22:20:28.280005000                                                        | Cisco_25:a5:14  | Nearest        | EAP      | 60      | Request, Identity      |  |  |  |  |  |
| 4    | 2013-07-08 22:20:28.289280000                                                          | Cisco_a7:e5:01  | Nearest        | EAP      | 60      | Request, Identity      |  |  |  |  |  |
|      | 2013-07-08 22:20:28.290800000                                                          | Cisco_a7:e5:01  | Nearest        | EAP      | 60      | Response, Identity     |  |  |  |  |  |
| 6    | 2013-07-08 22:20:28.317915000                                                          | Cisco_25:a5:14  | Nearest        | EAP      | 60      | Request, Identity      |  |  |  |  |  |
| 7    | 2013-07-08 22:20:28.324109000                                                          | Cisco_a7:e5:01  | Nearest        | EAP      | 60      | Response, Identity     |  |  |  |  |  |
| 8    | 2013-07-08 22:20:28.325778000                                                          | Cisco_25:a5:14  | Nearest        | EAP      | 60      | Response, Identity     |  |  |  |  |  |
| 9    | 2013-07-08 22:20:28.330537000                                                          | Cisco_a7:e5:01  | Nearest        | EAP      | 60      | Request, Identity      |  |  |  |  |  |
| 10   | 2013-07-08 22:20:28.401497000                                                          | Cisco_25:a5:14  | Nearest        | TLSv1    | 60      | Ignored Unknown Record |  |  |  |  |  |
| 11   | 2013-07-08 22:20:28.407817000                                                          | Cisco_a7:e5:01  | Nearest        | TLSv1    | 266     | Client Hello           |  |  |  |  |  |
| 4    |                                                                                        |                 |                |          |         |                        |  |  |  |  |  |
| ⊁ Fr | ame 5: 60 bytes on wire (480 bit                                                       | s), 60 bytes ca | ptured (480 bi | ts) on i | nterfac | eθ                     |  |  |  |  |  |
| ▶ Et | Ethernet II, Src: Cisco a7:e5:01 (10:f3:11:a7:e5:01), Dst: Nearest (01:80:c2:00:00:03) |                 |                |          |         |                        |  |  |  |  |  |

Ø02.1X Authentication
 Version: 802.1X-2010 (3)
 Type: EAP Packet (θ)
 Length: 15
 Extensible Authentication Protocol
 Code: Response (2)
 Id: 1
 Length: 15
 Type: Identity (1)

Identity: CTS client

802.1x ロールが選択されると(このシナリオでは、まだ AAA サーバにアクセスできないため、 3750X-6 がサプリカント)、次のパケットには PAC プロビジョニングのための EAP-FAST 交換 が含まれます。RADIUS 要求のユーザ名、および EAP アイデンティティとして、**CTS client とい うユーザ名が使用されます。** 

 Apr
 9 11:28:36.647: RADIUS: User-Name
 [1]
 12
 "CTS client"

 Apr
 9 11:28:35.481: RADIUS: EAP-Message
 [79]
 17

Apr 9 11:28:35.481: RADIUS: 02 01 00 0F 01 43 54 53 20 63 6C 69 65 6E 74 [**crs client**] 匿名 EAP-FAST トンネルが作成されると、ユーザ名 **3750X6(cts credentials**)用に MSCHAPv2 セッションが発生します。これは TLS トンネル(暗号化済み)なので、スイッチ上では確認でき ませんが、PAC プロビジョニング用の ISE に関する詳細なログの内容でそれを確認できます。 RADIUS ユーザ名、および EAP アイデンティティ応答として **CTS client を確認できます。**しか しながら、内部方式(MSCHAP)の場合には、**3750X6**のユーザ名が使用されます。

| EAP Authentication Method : | EAP-MSCHAPv2      |
|-----------------------------|-------------------|
| EAP Tunnel Method :         | EAP-FAST          |
| Username:                   | <u>3750X6</u>     |
| RADIUS Username :           | CTS client        |
| Calling Station ID:         | 10:F3:11:A7:E5:01 |

2回目の EAP-FAST 認証が実行されます。今回は、以前にプロビジョニングされた PAC が使用 されます。ここでも、RADIUS ユーザ名および外部アイデンティティとしては CTS client が使用 されますが、内側アイデンティティ(MSCHAP)には 3750X6 が使用されます。認証が成功しま す。

| RADIUS Status:            | Authentication succeeded                     |
|---------------------------|----------------------------------------------|
| NAS Failure:              |                                              |
| Username:                 | <u>3750X6</u>                                |
| MAC/IP Address:           | 10:F3:11:A7:E5:01                            |
| Network Device:           | 3750X : 10.48.66.109 : GigabitEthernet1/0/20 |
| Allowed Protocol:         | NDAC_SGT_Service                             |
| Identity Store:           | Internal CTS Devices                         |
| Authorization Profiles:   | Permit Access                                |
| SGA Security Group:       | Unknown                                      |
| Authentication Protocol : | EAP-FAST(EAP-MSCHAPv2)                       |
|                           |                                              |

ただし今回は、USE が RADIUS Accept パケット内にいくつかの属性を返します。

E\_Authentication Result
User-Name=3750X6
State=ReauthSession:C0A800010000053A33FD79AF
Class=CACS:C0A800010000053A33FD79AF:ise/162314118/3616
Session-Timeout=86400
Termination-Action=RADIUS-Request
EAP-Key-Name=2b:54:e8:37:14:10:f0:3c:1b:90:f1:d7:ad:1c:0b:cc:62:e5:03:4c:6b
cisco-av-pair=cts:security-group-tag=0000-01
cisco-av-pair=cts:supplicant-cts-capabilities=sap
MS-MPPE-Send-Key=ce:d6:28:6f:b4:c0:2a:96:69:93:fe:41:0d:1e:80:9d:31:e2:b8:c
MS-MPPE-Recv-Key=d4:8c:13:cd:d7:18:c7:1f:57:21:0d:de:39:fa:cd:68:aa:ca:1b:4f

### ここでは、オーセンティケータ スイッチがポートを承認済み状態に変更します。

| hang-3750-5#chow autho | $r_{1,2}$                                   |
|------------------------|---------------------------------------------|
| Interface:             | GigabitEthernet1/0/20                       |
| MAC Address:           | 10f3.11a7.e501                              |
| IP Address:            | Unknown                                     |
| User-Name:             | 3750x6                                      |
| Status:                | Authz Success                               |
| Domain:                | DATA                                        |
| Security Policy:       | Should Secure                               |
| Security Status:       | Unsecure                                    |
| Oper host mode:        | multi-host                                  |
| Oper control dir:      | both                                        |
| Authorized By:         | Authentication Server                       |
| Vlan Policy:           | N/A                                         |
| Session timeout:       | 86400s (local), Remaining: 81311s           |
| Timeout action:        | Reauthenticate                              |
| Idle timeout:          | N/A                                         |
| Common Session ID:     | C0A80001000054135A5E321                     |
| Acct Session ID:       | 0x000068E                                   |
| Handle:                | 0x09000542                                  |
| Runnable methods list: |                                             |
| Method State           |                                             |
| dot1x Authc S          | uccess                                      |
| オーセンティケータス             | イッチは フーザタが 3750X6 であることをどうやって知るのでしょうか       |
|                        | A 如 FAR アイデンティティについては、OTO allowt が住田され、中部アイ |
| 。RADIUS ユーサ名と          | 外部 EAP アイテノティティについては、CTS client か使用され、内部アイ  |

デンティティは暗号化されオーセンティケータからは見えません。ISE によってユーザ名が学習 されます。最後の RADIUS パケット (Access-Accept)には username=3750X6 が含まれ、他の すべてのパケットには username = Cts client が含まれます。サプリカント スイッチが実際のユー ザ名を認識するのはこのような理由からです。この動作は、RFC 準拠です。<u>RFC3579 セクショ</u> ン 3.0 には次のように記載されています。

The User-Name attribute within the Access- Accept packet need not be the same as the User-Name attribute in the Access-Request.

802.1x 認証セッションの最後のパケットでは、ISE が EAP-Key-Name とともに RADIUS Accept メッセージ cisco-av-pair を返します。

| 30 10.48.66.129                                                                |
|--------------------------------------------------------------------------------|
| 4                                                                              |
| Packet Identifier: 0X40 (70)                                                   |
| Length: 419                                                                    |
| Authenticator: afb2c1bfcb908ec5df3d544da26c7979                                |
| <u>[This is a response to a request in frame 29]</u>                           |
| [Time from request: 0.009000000 seconds]                                       |
| ▼ Attribute Value Pairs                                                        |
| ▷ AVP: l=8 t=User-Name(1): 3750X6                                              |
| ▷ AVP: l=40 t=State(24): 52656175746853657373696f6e3a43304138303030313030      |
| ▷ AVP: l=50 t=Class(25): 434143533a4330413830303031303030303030353341333346    |
| ▷ AVP: l=6 t=Session-Timeout(27): 86400                                        |
| AVP: l=6 t=Termination-Action(29): RADIUS-Request(1)                           |
| AVP: l=6 t=EAP-Message(79) Last Segment[1]                                     |
| AVP: l=18 t=Message-Authenticator(80): 1b2b37b613fb42244bc3c6c2c038172e        |
| ✓ AVP: l=67 t=EAP-Key-Name(102): +T\3507\024\020\360<\033\220\361\327\255\034\ |
| EAP-Key-Name: +T\3507\024\020\360<\033\220\361\327\255\034\v\314b\345\003Lk    |
| ▼ AVP: l=38 t=Vendor-Specific(26) v=Cisco(9)                                   |
| VSA: l=32 t=Cisco-AVPair(1): cts:security-group-tag=0000-01                    |
|                                                                                |

これは、SAP ネゴシエーションのキーイング マテリアルとして使用されます。

また、GST も渡されます。つまり、オーセンティケータ スイッチは、サプリカントからのトラ フィックを default value = 0 でタグ付けします。他の値を返すために、ISE 上に特定の値を設定 できます。これはタグなしトラフィックにのみ適用されます。デフォルトでは、オーセンティケ ータスイッチは認証されたサプリカントからのトラフィックを信頼するため、タグ付きトラフィ ックは書き換えられません(ただし、これはISEでも変更できます)。

SGA ポリシーのダウンロード

最初の 2 つの 802.1x EAP-FAST セッション(1 つは PAC プロビジョニング用、もう 1 つは認証 用)以外にも追加の RADIUS 交換(EAP なし)があります。以下は、再び ISE のログです。

| M 07.13 10.18.14.848 AM   | 2 | 0  | #CTSPEQUEST#            |                   | 375085 |                       |               |               | CTS Data Download Succeeded    |
|---------------------------|---|----|-------------------------|-------------------|--------|-----------------------|---------------|---------------|--------------------------------|
| M 07,13 10:18:14.838 AM   |   | ō. | <pre>ectsRequest*</pre> |                   | 3750x6 |                       |               |               | CTS Data Dowrload Succeeded    |
| M 07.13 10:18:14.829 AM   | 2 | 0  | #CTSPEQUEST#            |                   | 375085 |                       |               |               | CTS Data Download Succeeded    |
| ),4 07,13 10:18:05:029 Ab |   | ò. | +CTSDEVICE+-3750X       |                   | 3750x6 |                       |               |               | Peer Policy Download Succeeded |
| ),i 07.13 10.18.05.023 AM | 2 | 0  | #CTSDEVICE#-3750X8      |                   | 3750X  |                       |               |               | Peer Policy Download Succeeded |
| ),4 07,13 10:18:05:009 Ab |   | 6  | 3750X6                  | 10.F3:11:A7:E5:01 | 3750X  | GigabitEthernet1/0/20 | Permit Access | NotApplicable | Authentication succeeded       |
| M 07.13 10:17:59.850 AM   |   | à. | 3750X6                  | 10/011-A7(5)01    | 3750X  | GipsbitEthemet1/0/20  |               |               | PAC provisioned                |

3番目のログ(Peer Policy Download)は、3760X6ユーザのRADIUS要求とRADIUS Acceptという単

純なRADIUS交換を示しています。これは、サプリカントからトラフィック用のポリシーをダウ ンロードするのに必要です。2 つの最も重要な属性は次のとおりです。

- v AVP: l=31 t=Vendor-Specific(26) v=Cisco(9)
- VSA: l=25 t=Cisco-AVPair(1): cts:trusted-device=true
- v AVP: l=38 t=Vendor-Specific(26) v=Cisco(9)
- > VSA: l=32 t=Cisco-AVPair(1): cts:security-group-tag=0000-01 > AVP: l=38 t=Vendor-Specific(26) v=Cisco(9)
- VSA: l=32 t=Cisco-AVPair(1): cts:authorization-expiry=86400

このため、オーセンティケータスイッチはサプリカントによってSGTタグ付けされたトラフィッ ク(cts:trusted-device=true)を信頼し、タグ付けされていないトラフィックもtag=0でタグ付けしま す。

4 番目のログは、同様の RADIUS 交換を示します。ただしここでは、**3750X5** ユーザ(オーセン ティケータ)が対象です。これは、両方のピアがお互いのポリシーを持つ必要があるためです。 サプリカントが引き続き AAA サーバの IP アドレスを知らない点に着目してください。オーセン ティケータ スイッチがサプリカントに代わってポリシーをダウンロードするのはこのためです。 この情報は、後に SAP ネゴシエーションの中で(ISE の IP アドレスとともに)サプリカントに 渡されます。

### SAP ネゴシエーション

802.1x 認証セッションが終了するとすぐに、SAP ネゴシエーションが発生します。このネゴシエ ーションは、次の理由から必要です。

- ・暗号化レベルおよび暗号スイートをネゴシエートする(sap mode-list gcm-encrypt コマンド を使用)
- データ トラフィック用にセッション キーを抽出する
- キー再作成プロセスを実施する
- ・追加のセキュリティ チェックを実行し、前の手順の安全性を確保する

SAP は、802.11i/D6.0 のドラフト バージョンに基づいて Cisco Systems が設計したプロトコル です。詳細については、「<u>Cisco TrustSec Security Association Protocol:Cisco Nexus 7000 用に</u> <u>Cisco Trusted Security をサポートするプロトコル」ページへのアクセスを依頼してください。</u>

SAP 交換は 802.1AE に準拠しています。サプリカントとオーセンティケータの間で Extensible Authentication Protocol over LAN (EAPOL)キーが交換され、暗号スイートのネゴシエーション 、セキュリティ パラメータの交換、およびキーの管理が実行されます。残念ながら、Wireshark には、必要なすべての EAP タイプに対するデコーダがありません。

| No. | Source         | Destination | Protocol | Length | Info    |      |        |
|-----|----------------|-------------|----------|--------|---------|------|--------|
| 22  | Cisco_25:a5:14 | Nearest     | EAP      | 60     | Success |      |        |
| 23  | Cisco_a7:e5:01 | Nearest     | EAPOL    | 316    | Unknown | Туре | (0x9D) |
| 24  | Cisco_25:a5:14 | Nearest     | EAPOL    | 159    | Key     |      |        |
| 25  | Cisco_25:a5:14 | Nearest     | EAPOL    | 286    | Unknown | Туре | (0x9D) |
| 26  | Cisco_25:a5:14 | Nearest     | EAPOL    | 159    | Key     |      |        |
| 27  | Cisco_a7:e5:01 | Nearest     | EAPOL    | 113    | Key     |      |        |
| 28  | Cisco_25:a5:14 | Nearest     | EAPOL    | 159    | Key     |      |        |
| 29  | Cisco_a7:e5:01 | Nearest     | EAPOL    | 152    | Key     |      |        |
| 30  | Cisco_a7:e5:01 | Nearest     | EAPOL    | 152    | Key     |      |        |
| 31  | Cisco_25:a5:14 | Nearest     | EAPOL    | 129    | Key     |      |        |
| 32  | Cisco_25:a5:14 | Nearest     | EAPOL    | 129    | Key     |      |        |
| 33  | Cisco_25:a5:14 | Nearest     | EAPOL    | 129    | Key     |      |        |

4

▷ Frame 23: 316 bytes on wire (2528 bits), 316 bytes captured (2528 bits) on interface 0
▷ Ethermet TL Spec Gisco a7(05:01 (10:62:11:07:05:01)) Det: Nearest (01:80:07:00:00:02)

Ethernet II, Src: Cisco\_a7:e5:01 (10:f3:11:a7:e5:01), Dst: Nearest (01:80:c2:00:00:03) 9802.1X Authentication

```
Version: 802.1X-2010 (3)
Type: Unknown (157)
Length: 298
⊽ Data (298 bytes)
```

Data: 80000a3042810714015601221e5b57f28f4267813c4195dd...

[Length: 298]

これらの作業が正常に完了すると、セキュリティアソシエーション(SA)が確立します。

サプリカント スイッチ上で次の手順を実行します。

```
bsns-3750-6#show cts interface g1/0/1
Global Dot1x feature is Enabled
Interface GigabitEthernet1/0/1:
   CTS is enabled, mode:
                             DOT1X
   IFC state:
                            OPEN
    Authentication Status:
                            SUCCEEDED
                            "3750X"
       Peer identity:
       Peer's advertised capabilities: "sap"
       802.1X role:
                           Supplicant
       Reauth period applied to link: Not applicable to Supplicant role
   Authorization Status:
                           SUCCEEDED
       Peer SGT:
                            0:Unknown
       Peer SGT assignment: Trusted
                            SUCCEEDED
   SAP Status:
       Version:
                            2
        Configured pairwise ciphers:
            gcm-encrypt
       Replay protection:
                               enabled
       Replay protection mode: STRICT
       Selected cipher:
                                gcm-encrypt
   Propagate SGT:
                            Enabled
   Cache Info:
       Cache applied to link : NONE
   Statistics:
       authc success:
                                   12
```

| authc reject:      | 1556 |
|--------------------|------|
| authc failure:     | 0    |
| authc no response: | 0    |
| authc logoff:      | 0    |
| sap success:       | 12   |
| sap fail:          | 0    |
| authz success:     | 12   |
| authz fail:        | 0    |
| port auth fail:    | 0    |
|                    |      |

L3 IPM: disabled.

Dot1x Info for GigabitEthernet1/0/1

| PAE                 | =          | SUPPLICANT      |
|---------------------|------------|-----------------|
| StartPeriod         | =          | 30              |
| AuthPeriod          | =          | 30              |
| HeldPeriod          | =          | 60              |
| MaxStart            | =          | 3               |
| Credentials profile | =          | CTS-ID-profile  |
| EAP profile         | =          | CTS-EAP-profile |
| オーセンティケータ上で次        | た <b>(</b> | の手順を実行します。      |

#### bsns-3750-5#show cts interface g1/0/20 Global Dot1x feature is Enabled Interface GigabitEthernet1/0/20: CTS is enabled, mode: DOT1X IFC state: OPEN Interface Active for 00:29:22.069 Authentication Status: SUCCEEDED Peer identity: "3750X6" Peer's advertised capabilities: "sap" 802.1X role: Authenticator Reauth period configured: 86400 (default) 86400 (server configured) Reauth period per policy: Reauth period applied to link: 86400 (server configured) Reauth starts in approx. 0:23:30:37 (dd:hr:mm:sec) Peer MAC address is 10f3.11a7.e501 Dot1X is initialized Authorization Status: ALL-POLICY SUCCEEDED Peer SGT: 0:Unknown Peer SGT assignment: Trusted SAP Status: SUCCEEDED 2 Version: Configured pairwise ciphers: gcm-encrypt {3, 0, 0, 0} checksum 2 Replay protection: enabled Replay protection mode: STRICT Selected cipher: gcm-encrypt Propagate SGT: Enabled Cache Info: Cache applied to link : NONE Data loaded from NVRAM: F NV restoration pending: F Cache file name : GigabitEthernet1\_0\_20\_d : F Cache valid Cache is dirty : т Peer ID : unknown

: 0000.0000.0000 Peer mac : unknown Dot1X role PMK : 0000000 0000000 0000000 0000000 00000000 0000000 0000000 0000000 Statistics: authc success: 12 1542 authc reject: authc failure: 0 0 authc no response: authc logoff: 2 12 sap success: sap fail: 0 authz success: 13 authz fail: 0 0 port auth fail:

L3 IPM: disabled.

Dot1x Info for GigabitEthernet1/0/20

| PAE           | = | AUTHENTICATOR |
|---------------|---|---------------|
| QuietPeriod   | = | 60            |
| ServerTimeout | = | 0             |
| SuppTimeout   | = | 30            |
| ReAuthMax     | = | 2             |
| MaxReq        | = | 2             |
| TxPeriod      | = | 30            |
|               |   |               |

\_\_\_\_\_

ここでは、ポートは gcm-encrypt モードを使用します。これは、トラフィックが正常に SGT タ グ付けされ、認証および暗号化の両方が済んでいることを意味します。いずれのデバイスも、 ISE 上の特定のネットワーク デバイス認証ポリシーを使用しません。これは、デバイスから開始 されたすべてのトラフィックが 0 のデフォルト タグを使用することを意味します。さらに、両方 のスイッチがピアから受信した SGT を信頼します(ピア ポリシーのダウンロード フェーズから の RADIUS 属性のため)。

#### 環境およびポリシーの更新

両方のデバイスが CTS クラウドに接続されると、環境およびポリシーの更新が開始されます。環 境の更新は、SGT と名前を取得するのに必要で、ポリシーの更新は、ISE で定義された SGACL をダウンロードするのに必要です。

この段階で、サプリカントは AAA サーバの IP アドレスをすでに知っているので、自分自身でこ れを実行できます。

環境およびポリシーの更新に関する詳細については、『<u>ASA および Catalyst 3750X シリーズ ス</u> イッチ TrustSec 設定例およびトラブルシューティング ガイド』を参照してください。

設定された RADIUS サーバが存在せず、CTS リンク(オーセンティケータ スイッチに向かう )がダウンした場合、サプリカント スイッチは RADIUS サーバの IP アドレスを記憶します。た だし、スイッチに、それを強制的に忘れさせることもできます。

aaa authentication dot1x default group radius aaa authorization network default group radius aaa authorization network ise group radius

aaa accounting dot1x default start-stop group radius radius-server vsa send authentication

#### bsns-3750-6#show cts server-list

```
CTS Server Radius Load Balance = DISABLED
Server Group Deadtime = 20 secs (default)
Global Server Liveness Automated Test Deadtime = 20 secs
Global Server Liveness Automated Test Idle Time = 60 mins
Global Server Liveness Automated Test = ENABLED (default)
Preferred list, 1 server(s):
 *Server: 10.48.66.129, port 1812, A-ID C40A15A339286CEAC28A50DBBAC59784
        Status = ALIVE
        auto-test = TRUE, keywrap-enable = FALSE, idle-time = 60 mins,
deadtime = 20 secs
Installed list: CTSServerList1-0001, 1 server(s):
 *Server: 10.48.66.129, port 1812, A-ID C40A15A339286CEAC28A50DBBAC59784
        Status = ALIVE
        auto-test = TRUE, keywrap-enable = FALSE, idle-time = 60 mins,
deadtime = 20 secs
bsns-3750-6#show radius server-group all
```

```
Server group radius
Sharecount = 1 sg_unconfigured = FALSE
Type = standard Memlocks = 1
Server group private_sg-0
Server(10.48.66.129:1812,1646) Successful Transactions:
Authen: 8 Author: 16 Acct: 0
Server_auto_test_enabled: TRUE
Keywrap enabled: FALSE
```

#### bsns-3750-6#clear cts server 10.48.66.129

#### bsns-3750-6#show radius server-group all

Server group radius Sharecount = 1 sg\_unconfigured = FALSE Type = standard Memlocks = 1 Server group private\_sg-0

#### サプリカント スイッチの環境およびポリシーを確認するには、次のコマンドを入力します。

```
bsns-3750-6#show cts environment-data
CTS Environment Data
_____
Current state = COMPLETE
Last status = Successful
Local Device SGT:
SGT tag = 0-01:Unknown
Server List Info:
Security Group Name Table:
   0-00:Unknown
   2-00:VLAN10
   3-00:VLAN20
   4-00:VLAN100
Environment Data Lifetime = 86400 secs
Last update time = 03:23:51 UTC Thu Mar 31 2011
Env-data expires in 0:13:09:52 (dd:hr:mm:sec)
Env-data refreshes in 0:13:09:52 (dd:hr:mm:sec)
Cache data applied
                            = NONE
State Machine is running
```

#### り、ポリシーは表示されません。

bsns-3750-6 (config) #cts role-based enforcement bsns-3750-6 (config) #cts role-based enforcement vlan-list all bsns-3750-6 #show cts role-based permissions IPv4 Role-based permissions default: Permit IP-00 IPv4 Role-based permissions from group 2:VLAN10 to group Unknown: ICMP-20 オーセンティケータには、Unknown をグループ化するのに複数のポリシーがあるのに対し、サプ リカントには 1 つしかグループがないのはなぜですか。 bsns-3750-5#show cts role-based permissions IPv4 Role-based permissions default:

### クライアントのポート認証

MS Windows クライアントは、3750-5 スイッチの g1/0/1 ポートに接続および認証されています。

```
bsns-3750-5#show authentication sessions int g1/0/1
      Interface: GigabitEthernet1/0/1
        MAC Address: 0050.5699.4ea1
          IP Address: 192.168.2.200
           User-Name: cisco
             Status: Authz Success
             Domain: DATA
    Security Policy: Should Secure
    Security Status: Unsecure
     Oper host mode: multi-auth
   Oper control dir: both
      Authorized By: Authentication Server
         Vlan Policy: 20
            ACS ACL: xACSACLx-IP-PERMIT_ALL_TRAFFIC-51134bb2
                 SGT: 0003-0
    Session timeout: N/A
       Idle timeout: N/A
  Common Session ID: COA80001000001BD336EC4D6
    Acct Session ID: 0x000002F9
             Handle: 0xF80001BE
```

Runnable methods list: Method State dot1x Authc Success mab Not run

ここで、スイッチ 3750-5 は、そのホストからのトラフィックは CTS クラウドに送信される際に SGT=3 でタグ付けされる必要があることを知っています。

#### SGT によるトラフィックのタギング

トラフィックをどのようにスニッフィングおよび確認しますか。

次の理由からそれは困難です。

- 組み込みパケットキャプチャは、IPトラフィックに対してのみサポートされます(これは、 SGTおよびMACsecペイロードを持つ修正されたイーサネットフレームです)。
- replication キーワードを使用したスイッチド ポート アナライザ(SPAN)ポート:うまくい く可能性はありますが、問題は監視セッションの宛先ポートに接続された Wireshark を持つ PC が、802.1AE をサポートしないためにフレームをドロップすることです。これはハード ウェア レベルで発生します。
- replication キーワードを使用しない SPAN ポートは、宛先ポートにつながる前に cts ヘッダ ーを削除します。

#### SGACL によるポリシーの適用

CTS クラウドでのポリシーの適用は、常に宛先ポートで実施されます。これは、最後のデバイス のみが、そのスイッチに直接接続されたエンドポイント デバイスの宛先 SGT を知っているから です。パケットは送信元 SGT のみを伝達します。決定するには、送信元と宛先の SGT 両方が必 要です。

デバイスが ISE からすべてのポリシーをダウンロードする必要がないのはそのためです。その代わり、デバイスに直接接続されたデバイスがある SGT に関連するポリシーの一部のみが必要です。

次の例は、サプリカント スイッチである 3750-6 です。

#### bsns-3750-6#show cts role-based permissions

IPv4 Role-based permissions default:

Permit IP-00

IPv4 Role-based permissions from group 2:VLAN10 to group Unknown: ICMP-20

この例ではポリシーが 2 つあります。1 つ目はタグなしトラフィック用のデフォルトです (to/from)。2 つ目は SGT=2 から、0 であるタグなし SGT までのものです。このポリシーは、 デバイス自体が USE からの SGA ポリシーを使用し SGT=0 に属しているために存在します。ま た、SGT=0 はデフォルトのタグです。したがって、トラフィック to/from SGT=0 に対するルー ルを持つポリシーすべてをダウンロードする必要があります。マトリックスを見ると、そのよう なポリシーが1つだけ表示されます。2 ~ 0です。

次の例は、オーセンティケータ スイッチである 3750-5 です。

#### bsns-3750-5#show cts role-based permissions

IPv4 Role-based permissions default: Permit IP-00

Deny IP-00

- IPv4 Role-based permissions from group 2:VLAN10 to group Unknown: ICMP-20
- IPv4 Role-based permissions from group 2:VLAN10 to group 3:VLAN20: ICMP-20

もう1つのポリシーは2**から3です**。これは、802.1x クライアント(MS Windows)が g1/0/1 に接

続され、SGT=3 でタグ付けされているからです。SGT=3 にすべてのポリシーをダウンロードす る必要があるのはそのためです。

3750X-6 (**SGT=0**)から MS Windows XP (**SGT=3**)に ping を実行してください。3750X-5 は 適用する側のデバイスです。

その前に、SGT=0 から SGT=3 のトラフィック向けに ISE 上でポリシーを設定する必要がありま す。この例は、permit icmp log の 1 行のみを含む SGACL の Internet Control Message Protocol (ICMP)を作成し、SGT=0 から SGT=3 のトラフィック用にマトリックスの中でそれを使用し ています。

| cisco identity          | Services Engine                     |                                         |                         | the admin. Log                   | nd Feedback |
|-------------------------|-------------------------------------|-----------------------------------------|-------------------------|----------------------------------|-------------|
| A Home Operat           | tors + Pality + Administration +    |                                         |                         | ee Task Ka                       | igator + 🔒  |
| Authentication          | 🖲 Authorization 🛛 🔄 Postars         | G Client Provisioning Security Oroup)   | couss 🔥 Policy Elements |                                  |             |
| Egress Policy Net       | work Device Authorization           |                                         |                         |                                  |             |
| Courses Trees           | tautos Tau Abbre                    |                                         |                         |                                  |             |
| Errore Delice (1        | Mateix View)                        |                                         |                         |                                  |             |
| Zas dal                 | Char Mapping + St Configure + O Pub | Menter All Dimension 77(10+)            |                         | thow XI                          | 14          |
| Destination             | Unknown     chunden                 | VLAND                                   | M_AN100                 | VLANCO<br>CLANERS                |             |
| Unknown<br>(0/0000)     | . In court                          | (a f Wester)                            | 10,0004                 | Enabled<br>SOACLS ICMPing Dury P |             |
|                         |                                     |                                         |                         |                                  |             |
| MLAN10<br>(270002)      | Enabled<br>BOACLE ICMP              | Enabled<br>SGACLE ICMP                  |                         | Chabled<br>SGACL, SICAP, Deny IP |             |
| VLAV100                 |                                     |                                         |                         |                                  |             |
|                         |                                     |                                         |                         |                                  |             |
| 00.44V20<br>(0.000 1 C) |                                     |                                         |                         |                                  |             |
|                         |                                     |                                         |                         |                                  |             |
| -                       | and a statute based to              | Personal and a Parlow in an and a state |                         |                                  |             |
| Person D D              | second sources recard by            | Peacedbook + Decent edites Line         |                         |                                  |             |

次の例は、適用する側のスイッチ上におけるポリシーの更新、および新しいポリシーの検証を示 します。

bsns-3750-5#cts refresh policy Policy refresh in progress bsns-3750-5#show cts role-based permissions IPv4 Role-based permissions default: Permit IP-00 IPv4 Role-based permissions from group 2:VLAN10 to group Unknown: ICMP-20 IPv4 Role-based permissions from group Unknown to group 3:VLAN20: ICMPlog-10 Deny IP-00 IPv4 Role-based permissions from group 2:VLAN10 to group 3:VLAN20: ICMP-20 Deny IP-00 IPv4 Role-based permissions from group 2:VLAN10 to group 3:VLAN20: ICMP-20 Deny IP-00 アクセス コントロール リスト (ACL) が ISE からダウンロードされたことを確認するには、次 のコマンドを入力します。

```
bsns-3750-5#show cts rbacl | b ICMPlog-10
name = ICMPlog-10
IP protocol version = IPV4
refcnt = 2
flag = 0x41000000
 POLICY_PROGRAM_SUCCESS
 POLICY_RBACL_IPV4
stale = FALSE
ref_q:
  acl_infop(74009FC), name(ICMPlog-10)
sessions installed:
 session hld(460000F8)
RBACL ACEs:
Num ACEs: 1
   permit icmp log
次の例は、ICMP の前のカウンタです。
```

| bsns-3750-5# <b>show cts role-based counters</b>                              |            |                   |                           |                    |                           |  |  |
|-------------------------------------------------------------------------------|------------|-------------------|---------------------------|--------------------|---------------------------|--|--|
| Role-bas                                                                      | sed IPv4   | counters          |                           |                    |                           |  |  |
| # '-' in hardware counters field indicates sharing among cells with identical |            |                   |                           |                    |                           |  |  |
| policies                                                                      | 5          |                   |                           |                    |                           |  |  |
| From                                                                          | То         | SW-Denied         | HW-Denied                 | SW-Permitted       | HW-Permitted              |  |  |
| 2                                                                             | 0          | 0                 | 0                         | 4099               | 224                       |  |  |
| *                                                                             | *          | 0                 | 0                         | 321810             | 340989                    |  |  |
| 0                                                                             | 3          | 0                 | 0                         | 0                  | 0                         |  |  |
| <sup>2</sup><br>次の例に                                                          | ₃<br>≭.SGT | 。<br>=0(3750-6 ス・ | <sub>0</sub><br>イッチ)から MS | 。<br>S Windows XP( | 。<br>SGT=3)への ping およびカウン |  |  |

タです。

| bsns-3750-6# <b>ping 192.168.2.200</b>                                 |  |  |  |  |  |
|------------------------------------------------------------------------|--|--|--|--|--|
| Type escape sequence to abort.                                         |  |  |  |  |  |
| Sending 5, 100-byte ICMP Echos to 192.168.2.200, timeout is 2 seconds: |  |  |  |  |  |
| 11111                                                                  |  |  |  |  |  |
| Success rate is 100 percent (5/5), round-trip min/avg/max = 1/1/1 ms   |  |  |  |  |  |

#### bsns-3750-5#**show cts role-based counters**

Role-based IPv4 counters # '-' in hardware counters field indicates sharing among cells with identical policies SW-Denied HW-Denied SW-Permitted HW-Permitted From To 0 0 2 0 4099 224 \* \* 0 0 322074 341126 0 3 0 0 0 5 2 3 0 0 0 0

bsns-3750-5#show ip access-lists ICMPlog-10
Role-based IP access list ICMPlog-10 (downloaded)
10 permit icmp log (5 matches)

## 確認

現在、この設定に使用できる確認手順はありません。

## トラブルシュート

現在、この設定に関する特定のトラブルシューティング情報はありません。

## 関連情報

- <u>3750 用 Cisco TrustSec 設定ガイド</u>
- ASA 9.1 用 Cisco TrustSec 設定ガイド
- <u>Cisco TrustSec の展開およびロードマップ</u>
- ・ <u>テクニカル サポートとドキュメント Cisco Systems</u>

翻訳について

シスコは世界中のユーザにそれぞれの言語でサポート コンテンツを提供するために、機械と人に よる翻訳を組み合わせて、本ドキュメントを翻訳しています。ただし、最高度の機械翻訳であっ ても、専門家による翻訳のような正確性は確保されません。シスコは、これら翻訳の正確性につ いて法的責任を負いません。原典である英語版(リンクからアクセス可能)もあわせて参照する ことを推奨します。